# <u>Дейност Речник</u>

**Речник** – създаването му е необходимо, когато боравим с термини от съответната област, които няма нужда да се обясяват постоянно по време на лекции или упражнения, или когато се срещат в различни материали в курса.

Създаването на речник има възможности, които улесяват свързването на непознатите думи в текста с термините в речника и тяхното обяснение. Позволява създаването на списък с термнините както от преподавателя, така и от студентите, а също и добавянето на коментари.

**Използване на Речник** – може да бъде създаден основен за целия курс, както и отделни вторични речници с термини за конкретната тема. Като начало е необходимо създаването на няколко записа от преподавателя, които да покажат на студентите как трябва да въвеждат и описват термините.

Включването на опцията за Автоматичнно свързване трябва да бъде разрешена от администратора на сайта. (Администриране на сайт- Филтри). По този начин, когато някъде в курса се срещне термин, включен в речника можем да проверим неговата дефиниция автоматично.

|                                         | Moodle                                               |                 |
|-----------------------------------------|------------------------------------------------------|-----------------|
| Създаване на е-                         |                                                      |                 |
| В тази тема се разгл<br><u>Moodle</u> . | Modular Object-Oriented Dynamic Learning Environment | ектронен курс в |
| Матер<br>предс                          | Ok                                                   | използват за    |

Фиг. 1 Показване на дефиниция на термин, записан в речника

### <u>Добри практики</u>

Речниците са важна част от курса. Създаването им от преподавателите и попълването от студентите ще им помогне да навлязат по-задълбочено в тематиката и да разбират по-добре материалите, свързани с нея. Намирането на точните дефиниции в този случай е елемент от "активното учене", което осигурява качествено и трайно знание.

Създаване на речник от група студенти с техни термини. Този метод е удачен, когато аудиторията, с която се работи е по-голяма и позволява разделянето на групи.За целта е необходимо активирането на коментари и

гласуването от останалите в курса, което ще стимулира обучаемите да бъдат по-отговорни към съвместната работа по проекта.

Стимулиране на студентите за използване на новите термини в техни документи, коментари във форуми или в други дейности и ресурси е също ефективен вариант за използване на речник в курса. По този начин преподавателя ще има ясна представа дали студентите разбират тематиката и доколко добре умеят да боравят с термините.

| Основни                    |                                      | Р Разі вване на всичкі |
|----------------------------|--------------------------------------|------------------------|
| Име*                       | 1                                    |                        |
| Описание*                  | Показване инструменти за редактиране |                        |
|                            |                                      |                        |
|                            |                                      |                        |
|                            |                                      |                        |
| Показване на описанието на |                                      |                        |
| страницата на курса 🕐      |                                      |                        |
| Тип на речника 🕐           | Вторичен речник 👻                    |                        |
| Дефиниции                  |                                      |                        |
| Външен вид                 |                                      |                        |
| Оценка                     |                                      |                        |
| Рейтинги                   |                                      |                        |
| Общи настройки на модула   |                                      |                        |
|                            |                                      |                        |

#### 1. <u>Създаване на Речник</u>

Фиг. 2 Създаване на Речник

Във формуляра се попълват съответните полета свързани с дефинициите, външния вид на речника, типа, начините на оценяване и използването на рейтинги, както и условията за изпълнение на дейността и ограничението на достъпа.

#### 2. <u>Добаване на дефиниции</u>

Когато речника вече е създаден, той се визуалирира в курса под формата на хипервръзка. Кликваме върху нея и ни препраща към съдържанието на речника, където имаме възможност да прегледаме термините по автор, дата, азбучен ред и категории. Можем да коментираме термините и да оценяваме с рейтинги, ако това е разрешено, да ги редактираме или изтриваме. Също така има възможност за отпечатване на речника.

Добавянето на нов термин става чрез бутон **Добавяне на нова дефиниция.** В зададения формуляр попълваме съответните полета, като има възможност да се прикачи и файл.

|                   | Терминологичен речник                                           |        |
|-------------------|-----------------------------------------------------------------|--------|
|                   | 💌 Сгъване н                                                     | авси   |
| новни             |                                                                 |        |
| Термин            |                                                                 |        |
| Дефиниция*        | Шрифт т Размер на шр т Параграф т 🖅 😁 🍋 🏠 🛄                     |        |
|                   | B I U ARC X, X' 臣 喜 雪 🦪 2 🔞 🌆 🛕 - 🌌 - ▶1 14                     |        |
|                   | 三 三 連 律 👄 🖉 💆 📕 😣 Ω ゴ 📖                                         |        |
|                   |                                                                 |        |
|                   |                                                                 |        |
|                   |                                                                 |        |
|                   | Път: р                                                          |        |
| Ключови луми 🕐    |                                                                 |        |
| iono ioun Ajimi 🕤 |                                                                 |        |
|                   |                                                                 |        |
| Прикрепен файл 🕐  | Максимален размер за нови файлове: 100МВ, максимален брой файло | ве: 99 |
|                   | 🔬 Добавяне                                                      | i.     |
|                   | ▶ 🚞 Файлове                                                     |        |
|                   |                                                                 |        |
|                   |                                                                 |        |

Фиг. 3 Въвеждане на нов термин и неговата дефиниция

| Търсене В цел                                                                                                    | ия текст      |
|----------------------------------------------------------------------------------------------------|---------------|
| Добавяне на нова дефиниция                                                                                                    |               |
| Преглеждане по азбучен ред По категории По дат                                                                                                    | а По автор    |
|                                                                                                    |               |
| юлзвайте този азбучен указател за да прегледате речника                                                                                                    |               |
| юлзвайте този азбучен указател за да прегледате речника<br>и   А   Б   В   Г   Д   Е   Ж   З   И   Й   К   Л   М   Н   О   П   Р   С   Т   У   Ф   Х   Ц   Ч   Ш   Щ   Ъ   Ь   Ю   Я                                                                        | Всички        |
| олзвайте този азбучен указател за да прегледате речника<br>rи  А Б В Г Д Е Ж З И Й К Л М Н О П Р С Т У Ф Х Ц Ч Ш Щ Ъ Ь Ю Я <br>Moodle                                                                                                    | Всички        |
| юлзвайте този азбучен указател за да прегледате речника<br>ити   А   Б   В   Г   Д   Е   Ж   З   И   Й   К   Л   М   Н   О   П   Р   С   Т   У   Ф   Х   Ц   Ч   Ш   Щ   Ъ   Ь   Ю   Я  <br>Moodle<br>Modular Object-Oriented Dynamic Learning Environment  | Всички        |
| толзвайте този азбучен указател за да прегледате речника<br>/ru   А   Б   В   Г   Д   Е   Ж   З   И   Й   К   Л   М   Н   О   П   Р   С   Т   У   Ф   Х   Ц   Ч   Ш   Щ   Ъ   Ь   Ю   Я  <br>Moodle<br>Modular Object-Oriented Dynamic Learning Environment | Всички<br>🗙 🏶 |

Фиг. 4 Преглед на термините

## 3. <u>Администриране</u>

От блока **Настройки** в левия панел на прозореца може да променят правата и ролите на участниците в курса и тези, които имат достъп до дейността. Има възможност за импортиране и експортиране на дефиниции, архивиране и възстановяване на речника.

Източник: <u>http://docs.moodle.org/25/en/mod/glossary/view</u>